## **INSTRUCTIONS FOR MAKING CHANGES TO YOUR MYMDPC USER ACCOUNT**

## **Updating Information**

Click on the link provided in your email. This link is unique to you. **Please do not forward this** email as the link contains your personal information.

- Click LOGIN.
- Check all of your information for accuracy. Correct if necessary.
- Please be sure that your birthdate is included and correct.
- If you no longer have a home phone number, please remove it from your account.
- Add your mobile number (this information is helpful in allowing us to communicate with you quickly and efficiently.)
- If you have family members, please use the down arrow next to ADD FAMILY MEMBER, to verify and/or update that information.
- If there is someone in your record that does not belong in your family, please email mymdpc@mdpc.org and let us know.

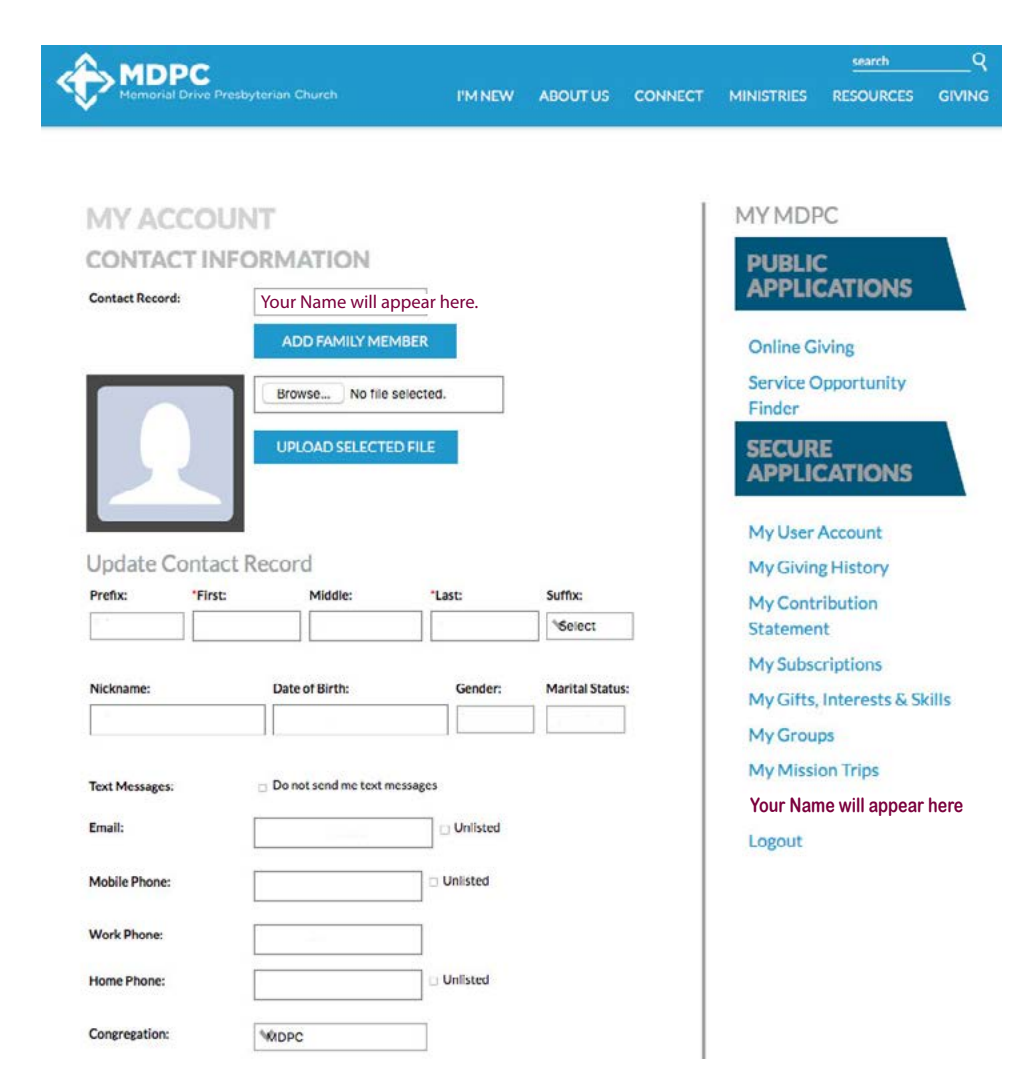

## Adding a picture

Ideally, pictures should be head shots, and contain only one individual (everyone in the data base has a separate record). Please try to use a minimal and/or light background for your photo.

## From your desktop, laptop, mobile phone or tablet.

- Know the location of the picture that you would like to upload.
- Click on BROWSE to find your picture on your device.
- Click on UPLOAD
  SELECTED FILE.
- Please provide pictures for all family members.

Be sure to explore all of the useful tools on the right side of your **MYMDPC** user account. If you have any problems, email **mymdpc@mdpc.org** 

You may access your MyMDPC user account at any time by going to mdpc.org/resources, and clicking on MYMDPC, or simply type mymdpc.mdpc.org into the browser.